# Paramétrage Commerce de détail et de gros à prédominance alimentaire IDCC 2216 ISAPAYE CONNECT

# SOMMAIRE

| 1. | METTRE     | EN PLACE LA CONVENTION COLLECTIVE IDCC 2216 DANS LE DOSSIER                        | 3  |
|----|------------|------------------------------------------------------------------------------------|----|
| 2. | GRILLES    | DES SALAIRES CONVENTIONNELS                                                        | 3  |
|    | 2.1 Quelle | s sont les grilles de coefficients hiérarchiques mises en place dans le logiciel ? | 3  |
|    | 2.2 Quelle | s sont les valeurs affectées à ces coefficients ?                                  | 3  |
|    | 2.3 Comm   | ent affecter un coefficent hiérarchique et le salaire conventionnel à un salarié ? | 4  |
| 3. | GESTION    | I DU MAINTIEN DE SALAIRE EN CAS D'ARRÊT DE TRAVAIL                                 | 5  |
| 3  | 3.1 Comm   | ent est géré le maintien de salaire pour les salariés en arrêt de travail ?        | 5  |
|    | 3.1.1      | Maintien de salaire pour les salariés cadres                                       | 5  |
|    | 3.1.2      | Maintien de salaire pour les salariés agent de maitrise TAM                        | 5  |
|    | 3.1.3      | Maintien de salaire pour les salariés Ouvriers Employés                            | 6  |
|    | 3.1.4      | Maintien de salaire autre pourcentage                                              | 7  |
|    | 3.2 Comm   | ent mettre en place le maintien de salaire en cas d'arrêt de travail?              | 7  |
|    | 3.2.1      | Indiquer que les salariés sont maintenus en cas d'arrêt                            | 7  |
|    | 3.2.2      | Renseigner une absence en cas d'arrêt de travail                                   | 8  |
| 4. | GESTION    | I DES CONGÉS PAYÉS SUPPLÉMENTAIRES POUR ANCIENNETÉ                                 | 9  |
| 4  | 1.1 Quels  | sont les salariés concernés ?                                                      | 9  |
| 4  | 1.2 Comm   | ent mettre en place les congés payés supplémentaires pour ancienneté ?             | 10 |
| 5. | GESTION    | I DES PRIMES                                                                       | 10 |
| !  | 5.1 Mise e | n place de la prime annuelle                                                       | 10 |
|    | 5.1.1      | Quels sont les salariés concernés ?                                                | 10 |
|    | 5.1.2      | Comment déclencher la prime annuelle ?                                             | 11 |
| !  | 5.2 Mise e | n place de la prime de responsabilité                                              | 11 |
|    | 5.2.1      | Quels sont les salariés concernés                                                  | 11 |
|    | 5.2.2      | Comment déclencher cette prime sur le bulletin ?                                   | 11 |
| !  | 5.3 Comm   | ent mettre des heures majorées à 5% sur le bulletin de salaire ?                   | 12 |

Le paramétrage Commerce de détail et de gros à prédominance alimentaires - Commerce de gros et importations de fruits, de légumes et de fleurs à l'exception des opérations portant sur le houblon, les légumes secs et les pommes de terre ainsi que des activités d'expédition et d'exportation de fruits et légumes frais. **code IDCC 2216** concerne les entreprises relevant des activités indiquées dans le tableau çi dessous.

| Code NAF | Libellé de l'activité                                                      |
|----------|----------------------------------------------------------------------------|
| 4617A    | Centrales d'achat alimentaires                                             |
| 4617B    | Autres intermédiaires du commerce en denrées, boissons et tabac            |
| 4638B    | Commerce de gros (commerce interentreprises) alimentaire spécialisé divers |
| 4639B    | Commerce de gros (commerce interentreprises) alimentaire non spécialisé    |
| 4711B    | Commerce d'alimentation générale                                           |
| 4711C    | Supérettes                                                                 |
| 4711D    | Supermarchés                                                               |
| 4711F    | Hypermarchés                                                               |
| 4725Z    | Commerce de détail de boissons en magasin spécialisé                       |

# 1. METTRE EN PLACE LA CONVENTION COLLECTIVE IDCC 2216 DANS LE DOSSIER

Pour utiliser le paramétrage mis en place pour la convention collective IDCC 2216, le dossier doit être paramétré avec le secteur d'activité **COMMERCE.STD** – COMMERCE et être associé à la convention collective IDCC 2216.

### ÉTAPE 1 : aller en Accueil/Informations/Entreprise

ÉTAPE 2 : aller sur l'onglet **Règles sociales et fiscales** 

ÉTAPE 3 : dans l'onglet **Général,** dans la zone "Conventions collectives", cliquer sur

ÉTAPE 4 : sélectionner la convention collective **2216.STD** – nationale du commerce de détail et de gros à prédominance alimentaire

ÉTAPE 5 : enregistrer avec la disquette

Etant donné que le secteur d'activité paramétré au dossier est **COMMERCE.STD**, les modèles de bulletin à utiliser dans les fiches salariés seront ceux typés COMMERCE.

# 2. GRILLES DES SALAIRES CONVENTIONNELS

# 2.1 Quelles sont les grilles de coefficients hiérarchiques mises en place dans le logiciel ?

Il existe 2 grilles de coefficients hiérarchique présente dans **Paramètres/Bulletin de salaire/ Conventions collectives** sur le code **2216.STD** dans l'onglet **Coefficients hiérarchiques** :

- **01\_SALAIRE\_MINIMA.STD** SALAIRES MINIMA MENSUELS
- 02\_SALAIRE\_MINIMA\_ANNUEL.STD -SALAIRES MINIMA ANNUELS GARANTIS

# 2.2 Quelles sont les valeurs affectées à ces coefficients ?

En **Accueil/Informations/Général**, dans l'onglet **Valeurs conventionnelles**, une valeur de salaire minimale est associée à chaque coefficient hiérarchique.

Pour connaitre les valeurs des salaires minimums :

### ÉTAPE 1 : aller en Accueil/Informations/Général

# ÉTAPE 2 : aller dans l'onglet Valeurs conventionnelles

ÉTAPE 3 : cliquer sur 🕒 devant **COMMERCE.STD** – COMMERCE

ÉTAPE 4 : cliquer sur 🕒 devant "Grille des salaires"

ÉTAPE 5 : cliquer sur la grille des salaires souhaitée

ÉTAPE 6 : les valeurs sont indiquées pour chaque échelon

| Général 🛞                                                                                                    |                                     |                           |                     |                             |               | 2                                       |                     |
|----------------------------------------------------------------------------------------------------|-------------------------------------|---------------------------|---------------------|-----------------------------|---------------|-----------------------------------------|---------------------|
| 💪 🏅 Tous                                                                                                    | 01/01/2020 🍦 📆                      | 8 3                       | 0                   |                             |               |                                         |                     |
| <ul> <li>COMMERCE.STD - COMMERCE</li> <li>2216.STD - nationale du commerce de détail et de gros i</li> </ul> | Données générales                   | Divers pour cotisations   | Taux généraux       | Taux accident du travail    | Barèmes       | Valeurs conventionnelles                | Jours Fériés        |
| 4 Grilles des salaires                                                                                       | Libellé SALA                        | IRES MINIMA MENSUELS      | 510                 |                             |               |                                         |                     |
| 5 2_SAL_MINIMA_ANNUEL - SALAIRES MINIMA /                                                                    | Commentaires<br>Salaires minima men | suels comprenant la rémur | rération de la paus | e d'une durée de 5% du trav | ail effectif. | soit 7.58h nour un temps de trava       | il effectif mensuel |
| Grille d'ancienneté     Grille de maintien de salaire                                                        | 151,67h.                            |                           |                     |                             |               | , , , , , , , , , , , , , , , , , , , , |                     |
|                                                                                                    | Recherch                            | er                        |                     |                             |               |                                         | ₽ ►                 |
|                                                                                                    | Coefficient h                       | iérarchique Saisie € / I  | nois (151,67 h)     |                             |               |                                         |                     |
|                                                                                                    | ▶ 1 A                               |                           | 1555,87             |                             |               |                                         |                     |
|                                                                                                    | 1 B                                 |                           | 1557,47             |                             |               |                                         |                     |
|                                                                                                    | 2 A                                 |                           | 1557,47             |                             |               |                                         |                     |
|                                                                                                    | 34                                  |                           | 1570.21             |                             |               |                                         |                     |
|                                                                                                    | 3 B                                 |                           | 1587.72             |                             |               |                                         |                     |
|                                                                                                    | 4 A                                 |                           | 1592,50             |                             |               | 6                                       |                     |
|                                                                                                    | 4 B                                 |                           | 1677.54             |                             |               |                                         |                     |

2.3 Comment affecter un coefficent hiérarchique et le salaire conventionnel à un salarié ?

# ÉTAPE 1 : aller en Salaires/Informations/Salariés

- ÉTAPE 2 : sélectionner le salarié concerné
- ÉTAPE 3 : aller dans l'onglet Situation
- ÉTAPE 4 : dans la zone "Grille conventionnelle, choisir la grille selon le statut du salarié
- ÉTAPE 5 : dans la zone "Hiérarchie", choisir l'échelon du salarié
- ÉTAPE 6 : enregistrer avec la disquette

| alariés 🛞                                       |                                                                                                    | 3                                                                                                    |                                                                                                    | 6                                                                                                    |                                                                                                    |                                                                                                    |                                                                                                    | 6                                                                                                    |
|-------------------------------------------------|----------------------------------------------------------------------------------------------------|----------------------------------------------------------------------------------------------------|----------------------------------------------------------------------------------------------------|----------------------------------------------------------------------------------------------------|----------------------------------------------------------------------------------------------------|----------------------------------------------------------------------------------------------------|----------------------------------------------------------------------------------------------------|----------------------------------------------------------------------------------------------------|
| Filtres Présents entre 01/01/2020 et 31/01/2020 | COMMERCE DE LA PLACE MEN                                                                                                    | . DURENNE                                                                                                    |                                                                                                    | 🗄 🗇 🥖 😵                                                                                                    |                                                                                                    |                                                                                                    |                                                                                                    |                                                                                                    |
| Ordre de présentation des salariés              | Etat civil Contrat Situation R                                                                                                    | tègles sociales Règles fiscales                                                                                                    | Valeurs Ge                                                                                                    | estion du temps Cotisation                                                                                                    | ns Règlements /                                                                                                    | Affectations Décl                                                                                                    | arations Notes                                                                                                    |                                                                                                    |
| Rechercher                                      | Entrée / Sortie<br>Date d'entrée                                                                                                    | 01/01/2003                                                                                                    |                                                                                                    | Date de sortie                                                                                                    |                                                                                                    |                                                                                                    |                                                                                                    |                                                                                                    |
| APPRENTI - DELAURET Antoine                     | Ancienneté                                                                                                    |                                                                                                    |                                                                                                    |                                                                                                    |                                                                                                    |                                                                                                    |                                                                                                    |                                                                                                    |
| GERANT - MARCHAND Anne                          | Date d'ancienneté                                                                                                    | La date d'ancienneté correspond                                                                                                    | à la date d'ent                                                                                                    | trée 🔻                                                                                                    |                                                                                                    |                                                                                                    |                                                                                                    |                                                                                                    |
| MENSUEL_CDD - LAFORET Sylvain                   | Ajustements d'ancienneté                                                                                                    |                                                                                                    |                                                                                                    |                                                                                                    |                                                                                                    |                                                                                                    |                                                                                                    |                                                                                                    |
| MENSUEL_CDI - DURENNE Anne-Lise                 | - Convention / Emploi                                                                                                    |                                                                                                    |                                                                                                    |                                                                                                    |                                                                                                    |                                                                                                    |                                                                                                    |                                                                                                    |
| OPTION_TPLEIN - FERRAGUN Marie                  | Convention collective                                                                                                    | nationale du commerce de détail                                                                                                    | et de gros à p                                                                                                    | prédominance alimentaire (e                                                                                                    | ntrepôts d'alimentati                                                                                                    | ion, supérettes, sup                                                                                                    | ermarchés, hype                                                                                                    |                                                                                                    |
|                                                 | Grille conventionnelle                                                                                                    | SALATRES MINIMA MENSUELS                                                                                                    |                                                                                                    | Hiárarchia                                                                                                    |                                                                                                    |                                                                                                    |                                                                                                    |                                                                                                    |
|                                                 |                                                                                                    |                                                                                                    | •                                                                                                    | riteral crite                                                                                                    | 4                                                                                                    |                                                                                                    | 5                                                                                                    |                                                                                                    |
|                                                 | Statut categoriei conventionnei                                                                                                    | Ouvrier                                                                                                    |                                                                                                    | •                                                                                                    |                                                                                                    |                                                                                                    |                                                                                                    |                                                                                                    |
|                                                 | Emploi                                                                                                    | VENDEUR                                                                                                    | •                                                                                                    | Code PCS-ESE (INSEE)                                                                                                    | 553c 🔻                                                                                                    | Complément F                                                                                                    | CS-ESE                                                                                                    | •                                                                                                    |
|                                                 | Calcul de bulletin                                                                                                    |                                                                                                    |                                                                                                    |                                                                                                    |                                                                                                    |                                                                                                    |                                                                                                    |                                                                                                    |
|                                                 | Catégorie                                                                                                    | Employé                                                                                                    | ~                                                                                                    |                                                                                                    |                                                                                                    |                                                                                                    |                                                                                                    |                                                                                                    |
|                                                 | Statut                                                                                                    | Non cadre                                                                                                    |                                                                                                    |                                                                                                    |                                                                                                    |                                                                                                    |                                                                                                    |                                                                                                    |
|                                                 | Dispositif                                                                                                    | CALCUL STANDARD                                                                                                    | •                                                                                                    | Mode de calcul                                                                                                    | CALCUL STANDARE                                                                                                    | )                                                                                                    |                                                                                                    |                                                                                                    |
|                                                 | Modèle de bulletin                                                                                                    | NON CADRE CDI COMMERCE (NO                                                                                                    | C_CDI_COMM                                                                                                    | IERCE.STD)                                                                                                    |                                                                                                    |                                                                                                    |                                                                                                    |                                                                                                    |
|                                                 | Salariés (®)<br>Filtres Présents entre 01/01/2020 et 31/01/2020<br>Ordre de présentation des salariés<br>() Matricule () Nom<br>() Rechercher<br>() APPRENTI - DELAURET Antoine<br>GERANT - MARCHAND Anne<br>MENSUEL_CDD - LAFORET Sylvain<br>MENSUEL_CDI - DURENNE Anne-Lise<br>() OPTION_TPLEIN - FERRAGUN Marie | Salariés       S         Filtres       Présents entre 01/01/2020 et 31/01/2020         Ordre de présentation des salariés       COMMERCE DE LA PLACE         Matricule       Nom         Rechercher       Date d'entrée         APPRENTI - DELAURET Antoine       Entrée / Sortie         GERANT - MARCHAND Anne       Date d'entrée         MENSUEL_CDD - LAFORET Sylvain       Date d'ancienneté         OPTION_TPLEIN - FERRAGUN Marie       Convention collective         Grille conventionnelle       Statut         Statut       Catégorie         Statut       Dispositif         Modèle de bulletin       Catégorie | Salariés       3         Filtres       Présents entre 01/01/2020 et 31/01/2020         Ordre de présentation des salariés       COMMERCE DE LA PLACE         Matricule       Nom         Rechercher       Due d'entrée         APPRENTI - DELAURET Antoine       Etat civil         GERANT - MARCHAND Anne       Date d'ancienneté         MENSUEL_CDD - LAFORET Sylvain       Date d'ancienneté         MENSUEL_CDI - DURENNE Anne-Lise       OPTION_TPLEIN - FERRAGUN Marie         OPTION_TPLEIN - FERRAGUN Marie       Convention collective         Calcul de bulletin       Catégorie         Calcul de bulletin       Catégorie         Calcul de bulletin       Catégorie         Calcul de bulletin       Catégorie         Modèle de bulletin       Non CADRE CDI COMMERCE (N | Salariés       3       DURENNE         Filtres       Présents entre 01/01/2020 et 31/01/2020       COMMERCE DE LA PLACE       MEN       DURENNE         Ordre de présentation des salariés <ul> <li>Ondré de présentation des salariés</li> <li>Matricule</li> <li>Nom</li> <li>Rèchercher</li> <li>APPRENTI - DELAURET Antoine</li> <li>GERANT - MARCHAND Anne</li> <li>MENSUEL_CDD - LAFORET Sylvain</li> <li>MENSUEL_CDD - LAFORET Sylvain</li> <li>OPTION_TPLEIN - FERRAGUN Marie</li> <li>Convention / Emploi</li> <li>Convention nelle</li> <li>Salaries</li> <li>Gorilie conventionnelle</li> <li>Salaries</li> <li>Statut catégoriel conventionnelle</li> <li>Statut</li> <li>VenDEUR</li> <li>Calcul de bulletin</li> <li>Catégorie Employé</li> <li>Statut</li> <li>Non cadre</li> <li>Mordèle de bulletin</li> <li>Non cadre</li> <li>Mordèle de bulletin</li> <li>Non CADRE CDI_COMMERCE (NC_CDL_COMMERCE (NC_CDL_COMMERCE CONCECTOR_CONCECTOR_CONC</li></ul> | Statariés       6         Filtres       Présents entre 01/01/2020 et 31/01/2020         Ordre de présentation des salariés       Ourdre de présentation des salariés         Matricule       Nom         Rechercher       Patricule         APPRENTI - DELAURET Antoine       Gerant - MarcHaND Anne         GERANT - MARCHAND Anne       Date d'ancienneté         MENSUEL_CDD - LAFORET Sylvain       Date d'ancienneté         MENSUEL_CDI - DURENNE Anne-Lise       OPTION_TPLEIN - FERRAGUN Marie         OPTION_TPLEIN - FERRAGUN Marie       Convention collective         Calcul de bulletin       Catégorie         Calcul de bulletin       Catégorie         Calcul de bulletin       Catégorie         Calcul de bulletin       Catégorie         Calcul de bulletin       Norde de calcul         Modèle de bulletin       NOR CADRE CDI COMMERCE (NC_CDI_COMMERCE.STD) | Salariés       6         Filtres       Présents entre 01/01/2020 et 31/01/2020         Ordre de présentation des salariés       Image: Commerce De LA PLACE         Matricule       Nom         Rechercher       Image: Commerce De LA PLACE         APPRENTI - DELAURET Antoine       Etat civil Contrat         GERANT - MARCHAND Anne       Image: Commerce de d'entrée         MENSUEL_CDI - LAPORET Sylvain       Date d'ancienneté         MENSUEL_CDI - DURENNE Anne-Lise       OPTION_TPLEIN - FERRAGUN Marie         OPTION_TPLEIN - FERRAGUN Marie       Convention collective         Calcul de bulletin       Catégorie         Calcul de bulletin       Catégorie         Calcul de bulletin       Non cadre         Dispositif       CALCUL STANDARD         Mode de calcul       CALCUL STANDARD | Salariés ®       6         Filtres Présents entre 01/01/2020 et 31/01/2020       COMMERCE DE LA PLACE MEN         Ordre de présentation des salariés       DURENNE         Matricule       Nom         Apprentil - DELAURET Antoine       Etat civil Contrat Situation Règles sociales Règles fiscales Valeurs Gestion du temps Cotisations Règlements Affectations Déck         Apprentil - DELAURET Antoine       GERANT - MARCHAND Anne         MENSUEL_CDD - LAFORET Sylvain       Date d'ancienneté         MENSUEL_CDI - DURENNE Anne-Lise       OPTION_TPLEIN - FERRAGUN Marie         OPTION_TPLEIN - FERRAGUN Marie       Statut catégorie Conventionnelle         Statut catégorie Conventionnelle       SLAIRES MINIMA MENSUELS ▼         Hiérarchi       Univer         Calcul de bulletin       Catégorie Employé         Calcul de bulletin       Catégorie Employé         Dispositif       CALCUL STANDARD         Modèle de bulletin       Non CADRE CDI COMMERCE (NC_CDL_COMMERCE.STD) | Salariés © 6<br>Filtres Présents entre 01/01/2020 et 31/01/2020<br>COMMERCE DE LA PLACE MEN<br>COMMERCE DE LA PLACE MEN<br>COMMERCE DE LA PLACE MEN<br>COMMERCE DE LA PLACE MEN<br>COMMERCE DE LA PLACE MEN<br>DURENNE<br>COMMERCE DE LA PLACE MEN<br>DURENNE<br>COMMERCE DE LA PLACE MEN<br>DURENNE<br>COMMERCE DE LA PLACE MEN<br>DEt d'ancienneté<br>Date d'entrée 01/01/2003 T Date de sortie<br>Ancienneté<br>Date d'entrée 01/01/2003 T Date de sortie<br>Ancienneté<br>Date d'entrée 01/01/2003 T Date de sortie<br>Ancienneté<br>Convention Collective nationale du commerce de détail et de gros à prédominance alimentation, supérettes, supermarchés, hype<br>Grille conventionnelle SALAIRES MINIMA MENSUELS Hiérarchir 4<br>Statut catégorie Conventionnelle Ouvrier<br>Calcul de bulletin<br>Catégorie Employé<br>Statut Catégorie Employé<br>Statut Non cadre v<br>Dispositif (ALCUL STANDARD<br>Modèle de bulletin NON CADRE CDI COMMERCE (NC_CDI_COMMERCE.ESTD) v |

# 3. GESTION DU MAINTIEN DE SALAIRE EN CAS D'ARRÊT DE TRAVAIL

# 3.1 Comment est géré le maintien de salaire pour les salariés en arrêt de travail ?

# 3.1.1 Maintien de salaire pour les salariés cadres

Les salariés cadres bénéficient d'un maintien de salaire à 100% selon leur durée d'ancienneté dans l'entreprise. Selon leur ancienneté, les salariés cadres peuvent aussi bénéficier d'un autre maintien de salaire. Le calcul du nombre de jours maintenus est réalisé sur 12 mois glissants.

| Ancienneté     | Maintien o<br>Mala | le salaire<br>Idie | Maintien de salaire<br>Accident du travail |         |  |  |  |
|----------------|--------------------|--------------------|--------------------------------------------|---------|--|--|--|
|                | A 100%             | Autre %            | A 100%                                     | Autre % |  |  |  |
| Moins de 5 ans | 90 jours           | 0 jour             | 30 jours                                   | 0 jour  |  |  |  |
| De 5 à 9 ans   | 120 jours          | 0 jour             | 150 jours                                  | 0 jour  |  |  |  |
| De 10 à 14 ans | 150 jours          | 0 jour             | 210 jours                                  | 0 jour  |  |  |  |
| De 15 à 19 ans | 150 jours          | 0 jour             | 210 jours                                  | 0 jour  |  |  |  |
| De 20 à 24 ans | 150 jours          | 0 jour             | 210 jours                                  | 0 jour  |  |  |  |
| De 25 à 29 ans | 150 jours          | 0 jour             | 210 jours                                  | 0 jour  |  |  |  |
| 30ans et plus  | 155 jours          | 0 jour             | 210 jours                                  | 0 jour  |  |  |  |

En **Accueil/Informations/Général**, dans l'onglet **Valeurs conventionnelles**, la grille de maintien de salaire **MAINTIEN\_2216.STD** – MAINTIEN DE SALAIRE – IDCC 2216 – sélectionner le **GROUPE DE MAINTIEN** CADRES indique le nombre de jours de maintien de salaire à 100% et autre % pour les salariés cadres.

| G    | énéral 🗵 |                                                                               |      |                 |                         |               |                          |                            |                       |
|------|----------|-------------------------------------------------------------------------------|------|-----------------|-------------------------|---------------|--------------------------|----------------------------|-----------------------|
| es 🕑 | ⊖ 🍝 Tous |                                                                               | 01/0 | 1/2020 🌻 📆      | C 🗄                     | 0             |                          |                            |                       |
| , mē |          | JMMERCE.STD - COMMERCE                                                        | Doi  | nnées générales | Divers pour cotisations | Taux généraux | Taux accident du travail | Barémes Valeurs convention | onnelles Jours Fériés |
| É    |          | 2216.STD - nationale du commerce de détail et de gros<br>Grilles des salaires |      | Code MAINTIEN   | _2216 STD               |               |                          |                            |                       |
|      | (F)      | Grille d'ancienneté                                                           | L    | ibellé MAINTIEN | DE SALAIRE - IDCC 2216  |               |                          |                            |                       |
|      | Θ        | Grille de maintien de salaire                                                 | Com  | nmentaires      |                         |               |                          |                            |                       |
|      |          | MAINTIEN_2216.STD MAINTIEN DE SALAIRE - 1                                     |      |                 |                         |               |                          |                            |                       |
|      |          | MAINTIEN_2216A.STD MAINTIEN DE SALAIRE -                                      |      |                 |                         |               |                          |                            |                       |
|      |          |                                                                               |      |                 |                         |               |                          |                            |                       |
|      |          |                                                                               |      |                 | CD OLUDE D              |               | adroc                    |                            |                       |
|      |          |                                                                               |      |                 | GROUPE D                |               |                          | •                          |                       |
|      |          |                                                                               |      |                 |                         | and a dealers | TTPE D'ABSENCE           | a section of               |                       |
|      |          |                                                                               | _    |                 |                         | Maladie       |                          | Accident                   | travall               |
|      |          |                                                                               |      | ANCIENNETE      | MAINTIEN A 100%         |               | AUTRE MAINTIEN           | MAINTIEN A 100%            | AUTRE MAINTIEN        |
|      |          |                                                                               |      | Moins de 5 ans  |                         | 90,00         | 0,00                     | 120,00                     | 0,00                  |
|      |          |                                                                               |      | De 5 à 9 ans    |                         | 120,00        | 0,00                     | 150,00                     | 0,00                  |
|      |          |                                                                               | _    | De 10 à 14 ans  |                         | 150,00        | 0,00                     | 210,00                     | 0,00                  |
|      |          |                                                                               | _    | De 15 à 19 ans  |                         | 150,00        | 0,00                     | 210,00                     | 0,00                  |
|      |          |                                                                               |      | De 20 a 24 ans  |                         | 150,00        | 0,00                     | 210,00                     | 0,00                  |
|      |          |                                                                               |      | 20 and of plug  |                         | 155.00        | 0,00                     | 210,00                     | 0,00                  |
|      |          |                                                                               |      | so ans et plus  |                         | 133,00        | 0,00                     | 210,00                     | 0,00                  |

# 3.1.2 Maintien de salaire pour les salariés agent de maitrise TAM

Un délai de carence de 7 jours calendaires est appliqué sauf en cas d'hospitalisation, d'arrêt de plus de 2 mois et en cas d'AT/MP.

Le calcul du nombre de jours maintenus est réalisé sur 12 mois glissants.

IDCC 2216

| Ancienneté     | Maintien d<br>Mala | le salaire<br>die | Maintien de salaire<br>Accident du travail |         |  |  |  |
|----------------|--------------------|-------------------|--------------------------------------------|---------|--|--|--|
|                | A 100%             | Autre %           | A 100%                                     | Autre % |  |  |  |
| Moins de 5 ans | 55 jours           | 0 jour            | 60 jours                                   | 0 jour  |  |  |  |
| De 5 à 9 ans   | 75 jours           | 0 jour            | 90 jours                                   | 0 jour  |  |  |  |
| De 10 à 14 ans | 90 jours           | 0 jour            | 120 jours                                  | 0 jour  |  |  |  |
| De 15 à 19 ans | 105 jours          | 0 jour            | 120 jours                                  | 0 jour  |  |  |  |
| De 20 à 24 ans | 125 jours          | 0 jour            | 180 jours                                  | 0 jour  |  |  |  |
| De 25 à 29 ans | 135 jours          | 0 jour            | 180 jours                                  | 0 jour  |  |  |  |
| 30ans et plus  | 160 jours          | 0 jour            | 180 jours                                  | 0 jour  |  |  |  |

En **Accueil/Informations/Général**, dans l'onglet **Valeurs conventionnelles**, la grille de maintien de salaire **MAINTIEN\_2216.STD** – MAINTIEN DE SALAIRE – IDCC 2216, sélectionner le **GROUPE DE MAINTIEN :** TAM indique le nombre de jours de maintien de salaire à 100% et à autre % pour les salariés TAM .

| G     | )<br>énéral | ۲    |             |                                                                                                    |            |                                  |                                    |             |          |                          |         |                     |                |      |
|-------|-------------|------|-------------|----------------------------------------------------------------------------------------------------|------------|----------------------------------|------------------------------------|-------------|----------|--------------------------|---------|---------------------|----------------|------|
| nes 🕑 | Θ 🤞         | ∫ To | ous<br>COI  | MMERCE.STD - COMMERCE                                                                                                    | 01/0<br>D0 | 1/2020 🝦 📆                       | Divers pour cotisatio              | 🗇 🗘         | iénéraux | Taux accident du travail | Barèmes | Valeurs conventionn | lours Fériés   |      |
| Thè   |             | Θ    | €<br>€<br>€ | 2216.STD - nationale du commerce de détail et de gros<br>Grilles des salaires<br>Grille d'ancienneté<br>Grille de maintien de salaire | L          | Code MAINTIEN                    | I_2216 ST<br>I DE SALAIRE - IDCC 2 | D<br>216    |          |                          |         |                     |                |      |
|       |             |      |             | MAINTIEN_2216.STD MAINTIEN DE SALAIRE - I                                                                                             |            |                                  |                                    |             |          |                          |         |                     |                |      |
|       |             |      |             |                                                                                                    |            |                                  | GROU                               | IPE DE MAIN |          | TYPE D'ABSENCE           | •       |                     |                |      |
|       |             |      |             |                                                                                                    |            |                                  |                                    | Ma          | ladie    |                          |         | Accident tra        | vail           |      |
|       |             |      |             |                                                                                                    |            | ANCIENNETE                       | MAINTIEN A 1                       | 00%         |          | AUTRE MAINTIEN           | MAIN    | TIEN A 100%         | AUTRE MAINTIEN | 1    |
|       |             |      |             |                                                                                                    |            | Moins de 5 ans                   |                                    | 55,00       |          | 0,00                     |         | 60,00               |                | 0,00 |
|       |             |      |             |                                                                                                    | _          | De 5 à 9 ans                     |                                    | 75,00       |          | 0,00                     |         | 90,00               |                | 0,00 |
|       |             |      |             |                                                                                                    |            | De 10 à 14 ans<br>De 15 à 19 ans |                                    | 90,00       |          | 0,00                     |         | 120,00              |                | 0,00 |
|       |             |      |             |                                                                                                    |            | De 20 à 24 ans                   |                                    | 125,00      |          | 0,00                     |         | 180,00              |                | 0,00 |
|       |             |      |             |                                                                                                    |            | De 25 à 29 ans                   |                                    | 135,00      |          | 0,00                     |         | 180,00              |                | 0,00 |
|       |             |      |             |                                                                                                    |            | 30 ans et plus                   |                                    | 160,00      |          | 0,00                     |         | 180,00              |                | 0,00 |

# 3.1.3 Maintien de salaire pour les salariés Ouvriers Employés

Un délai de carence de 7 jours calendaires est appliqué sauf en cas d'hospitalisation, d'arrêt de plus de 2 mois et en cas d'AT/MP.

Le calcul du nombre de jours maintenus est réalisé sur 12 mois glissants.

| Ancienneté     | Maintien o<br>Mala | le salaire<br>Idie | Maintien de salaire<br>Accident du travail |          |  |  |  |
|----------------|--------------------|--------------------|--------------------------------------------|----------|--|--|--|
|                | A 100%             | Autre %            | A 100%                                     | Autre %  |  |  |  |
| Moins de 5 ans | 30 jours           | 15 jours           | 30 jours                                   | 15 jours |  |  |  |
| De 5 à 9 ans   | 35 jours           | 40 jours           | 35 jours                                   | 40 jours |  |  |  |

| De 10 à 14 ans | 90 jours  | 0 jour   | 90 jours  | 0 jour   |
|----------------|-----------|----------|-----------|----------|
| De 15 à 19 ans | 90 jours  | 30 jours | 90 jours  | 30 jours |
| De 20 à 24 ans | 120 jours | 60 jours | 120 jours | 60 jours |
| De 25 à 29 ans | 120 jours | 60 jours | 120 jours | 60 jours |
| 30ans et plus  | 120 jours | 60 jours | 120 jours | 60 jours |

En **Accueil/Informations/Général**, dans l'onglet **Valeurs conventionnelles**, la grille de maintien de salaire **MAINTIEN\_2216.STD** – MAINTIEN DE SALAIRE – IDCC 2216, sélectionner le **GROUPE DE MAINTIEN :** Ouvriers Employés indique le nombre de jours de maintien de salaire à 100% et à autre % pour les salariés Ouvriers Employés.

|     | Gén | éral | ۲        |          |                                                                               |      |                                  |                        |              |                          |         |                    |        |              | 6     |
|-----|-----|------|----------|----------|-------------------------------------------------------------------------------|------|----------------------------------|------------------------|--------------|--------------------------|---------|--------------------|--------|--------------|-------|
| C   | ) ( | ) ð  | То       | us       |                                                                               | 01/0 | 1/2020 🌲 🕎                       | <b></b>                | 5 0 C        |                          |         |                    |        |              |       |
| àma |     | Θ    | <b>6</b> | co       | MMERCE.STD - COMMERCE                                                         | Doi  | nnées générales                  | Divers pour cotisation | Taux générau | Taux accident du travail | Barèmes | Valeurs convention | nelles | Jours Fériés |       |
| F   |     |      | Θ        | ili<br>D | 2216.STD - nationale du commerce de détail et de gros<br>Grilles des salaires |      | Code MAINTIEN                    | _2216 ST               | l .          |                          |         |                    |        |              |       |
|     |     |      | e        | Ð        | Grille d'ancienneté                                                           | L    | ibellé MAINTIEN                  | DE SALAIRE - IDCC 22   | 6            |                          |         |                    |        |              |       |
|     |     |      | 6        | Э        | Grille de maintien de salaire                                                 | Com  | nmentaires                       |                        |              |                          |         |                    |        |              |       |
|     |     |      |          |          | MAINTIEN_2216.STD MAINTIEN DE SALAIRE - 1                                     |      |                                  |                        |              |                          |         |                    |        |              |       |
|     |     |      |          |          | MAINTIEN_2216A.STD MAINTIEN DE SALAIRE -                                      |      |                                  |                        |              |                          |         |                    |        |              |       |
|     |     |      |          |          |                                                                               |      |                                  |                        |              |                          |         |                    |        |              |       |
|     |     |      |          |          |                                                                               |      |                                  | GROUE                  |              | Ouvriers Employés        |         |                    |        |              |       |
|     |     |      |          |          |                                                                               |      |                                  | GROOP                  |              | TYPE D'ARSENCE           |         |                    |        |              |       |
|     |     |      |          |          |                                                                               |      |                                  |                        | Maladie      | THE DABOENCE             |         | Accident t         | ravail |              |       |
|     |     |      |          |          |                                                                               |      | ANCIENNETE                       | MAINTIEN A 10          | )%           | AUTRE MAINTIEN           | MAIN    | ITIEN A 100%       | AUTR   | E MAINTIEN   |       |
|     |     |      |          |          |                                                                               |      | Moins de 5 ans                   |                        | 30,00        | 15,00                    |         | 30,00              |        |              | 15,00 |
|     |     |      |          |          |                                                                               |      | De 5 à 9 ans                     |                        | 35,00        | 40,00                    |         | 35,00              |        | 4            | 40,00 |
|     |     |      |          |          |                                                                               |      | De 10 à 14 ans                   |                        | 90,00        | 0,00                     |         | 90,00              |        |              | 0,00  |
|     |     |      |          |          |                                                                               |      | De 15 à 19 ans                   |                        | 90,00        | 30,00                    |         | 90,00              |        | :            | 30,00 |
|     |     |      |          |          |                                                                               |      | De 20 à 24 ans                   |                        | 120,00       | 60,00                    |         | 120,00             |        |              | 50,00 |
|     |     |      |          |          |                                                                               |      | De 25 a 29 ans<br>20 ans et plus |                        | 120,00       | 60,00                    |         | 120,00             |        |              | 50,00 |
|     |     |      |          |          |                                                                               |      | So ans et plus                   |                        | 120,00       | 00,00                    |         | 120,00             |        |              | 10,00 |

# 3.1.4 Maintien de salaire autre pourcentage

En **Accueil/Informations/Général**, dans l'onglet **Valeurs conventionnelles**, la grille de maintien de salaire **MAINTIEN\_2216A.STD** – MAINTIEN DE SALAIRE – IDCC 2216\_ AUTRE POURCENTAGE

|       | Géné | ral |                |                                                                                                    |       |                                |                                        |                         |                          |          |                          |              | 6      |
|-------|------|-----|----------------|----------------------------------------------------------------------------------------------------|-------|--------------------------------|----------------------------------------|-------------------------|--------------------------|----------|--------------------------|--------------|--------|
| Dog O | 9 ⊝  | õ   | Tous           | :<br>COMMERCE.STD - COMMERCE                                                                                           | 01/01 | 1/2020 🛟 📆                     | Divers pour cotisations                | Contraction Contraction | Taux accident du travail | Rarèmes  | Valeurs conventionnelles | lours Fériés |        |
| Thèr  |      |     | ⊖ [:<br>⊕<br>⊕ | 2216.STD - nationale du commerce de détail et de gros<br>Grilles des salaires<br>Grille d'ancienneté                   | L     | Code MAINTIEN                  | I_2216A STD<br>I DE SALAIRE - IDCC 221 | 5 - AUTRE POURCE        | NTAGE                    | burchics | values conventionnelles  | Jours Ferres |        |
|       |      |     | Θ              | Grille de maintien de salaire<br>MAINTIEN_2216.STD MAINTIEN DE SALAIRE - 1<br>MAINTIEN_2216A.STD MAINTIEN DE SALAIRE - | Com   | nmentaires                     |                                        |                         |                          |          |                          |              |        |
|       |      |     |                |                                                                                                    |       |                                |                                        | Maladie                 | TYPE D'ABSENCE           |          | Accident travail         |              |        |
|       |      |     |                |                                                                                                    |       | ANCIENNETE                     | POU                                    | RCENTAGE DU MAI         | NTIEN                    |          | POURCENTAGE DU MAINT     | IEN          |        |
|       |      |     |                |                                                                                                    |       | Moins de 5 ans                 |                                        |                         | 90,00 %                  |          |                          | 9            | 0,00 % |
|       |      |     |                |                                                                                                    |       | De 5 a 9 ans<br>De 10 à 14 ans |                                        |                         | 90,00 %                  |          |                          | 9            | 0,00 % |
|       |      |     |                |                                                                                                    |       | De 15 à 19 ans                 |                                        |                         | 60,00 %                  |          |                          | 6            | 0,00 % |
|       |      |     |                |                                                                                                    |       | 20 ans et plus                 |                                        |                         | 65,00 %                  |          |                          | 6            | 5,00 % |

# 3.2 Comment mettre en place le maintien de salaire en cas d'arrêt de travail?

# 3.2.1 Indiquer que les salariés sont maintenus en cas d'arrêt

# ÉTAPE 1 : aller en Accueil/Informations/Entreprise

IDCC 2216

# ÉTAPE 2 : aller dans l'onglet Valeurs

# ÉTAPE 3 : aller dans le thème **ARRÊT DE TRAVAIL**

ÉTAPE 4 : mettre "OUI" sur les données pour le maintien dans la colonne "Saisie"

ÉTAPE 5 : enregistrer avec la disquette

| Informa                                                                                                    | ations                                                                                            | générales                                                                                       | Règles                                        | sociales e                                                                    | t fiscales                                                     | Valeurs                                                                                  | 2 tion du temps               | Organismes                                              | Règleme           | ents                         |             |                                  |   |
|----------------------------------------------------------------------------------------------------|---------------------------------------------------------------------------------------------------|-------------------------------------------------------------------------------------------------|-----------------------------------------------|-------------------------------------------------------------------------------|----------------------------------------------------------------|------------------------------------------------------------------------------------------|-------------------------------|---------------------------------------------------------|-------------------|------------------------------|-------------|----------------------------------|---|
| Don                                                                                                    | nées é                                                                                            | établisseme                                                                                     | nt                                            | Barèmes                                                                       | Valeurs                                                        | conventionnell                                                                           | es Compléments                |                                                         |                   |                              |             |                                  |   |
| Θ                                                                                                    | 🍝 Τοι                                                                                             | JS                                                                                              |                                               |                                                                               |                                                                |                                                                                          |                               |                                                         |                   |                              |             |                                  | ^ |
|                                                                                                    | - ă                                                                                               | Absences                                                                                        |                                               |                                                                               |                                                                |                                                                                          |                               |                                                         |                   |                              |             |                                  | _ |
| e                                                                                                    | Э 🐻                                                                                               | Arrêt de trav                                                                                   | vail                                          | 3                                                                             |                                                                |                                                                                          |                               |                                                         |                   |                              |             |                                  |   |
|                                                                                                    |                                                                                                   | 🍝 Maladie                                                                                       |                                               | U                                                                             |                                                                |                                                                                          |                               |                                                         |                   |                              |             |                                  |   |
|                                                                                                    |                                                                                                   | 🍝 Accident                                                                                      | t du Tra                                      | avail                                                                         |                                                                |                                                                                          |                               |                                                         |                   |                              |             |                                  |   |
|                                                                                                    |                                                                                                   | 🍝 Maternit                                                                                      | té - Pat                                      | ernité                                                                        |                                                                |                                                                                          |                               |                                                         |                   |                              |             |                                  |   |
| 子 Fil<br>🔽 Do                                                                                                    | ltres<br>onnées                                                                                   | ayant une va                                                                                    | aleur ét                                      | ablisseme                                                                     | nt 🔽 Do                                                        | onnées ayant u                                                                           | ine valeur générale,          | collective 🔽                                            | Données           | sans vale                    | ur          |                                  |   |
| C Fil                                                                                                    | Itres<br>onnées                                                                                   | ayant une va                                                                                    | aleur ét                                      | ablisseme                                                                     | nt 🔽 Do                                                        | onnées ayant u<br>lé                                                                     | ine valeur générale,          | collective 🔽                                            | Données<br>Donnée | sans vale                    | ır<br>2     |                                  | 2 |
| Critical Control Control Contr | Itres                                                                                             | ayant une va<br>echercher<br>OEF INDEM.                                                         | aleur ét<br>COMPL                             | ablisseme<br>EM. MALA                                                         | nt 🔽 Do<br>Libell<br>DIE / AT                                  | onnées ayant u<br>lé                                                                     | ine valeur générale,          | collective 🔽<br>Saisie                                  | Données<br>Donnée | sans valer<br>Valeur<br>1,00 | ır<br>] / / | <b>&gt;</b>                      | 1 |
| Fil                                                                                                    | Itres<br>onnées<br>R<br>C<br>C<br>M                                                               | ayant une va<br>echercher<br>OEF INDEM. (<br>AINTIEN DU                                         | aleur ét<br>COMPL<br>SALAIF                   | ablisseme<br>EM. MALA<br>RE PAR L'E                                           | nt 🔽 Do<br>Libell<br>DIE / AT                                  | onnées ayant u<br>lé<br>R (acc. du trav                                                  | ine valeur générale,<br>vail) | collective<br>Saisie                                    | Données<br>Donnée | sans valer<br>Valeur<br>1,00 | ır<br>  ~   | <b>&gt;</b>                      | 8 |
| Fil<br>Do                                                                                                    | Itres<br>onnées<br>R<br>R<br>C<br>C<br>M<br>M                                                     | ayant une va<br>echercher<br>OEF INDEM.<br>AINTIEN DU<br>AINTIEN DU                             | aleur ét<br>COMPL<br>SALAIF<br>SALAIF         | ablisseme<br>EM. MALA<br>RE PAR L'E<br>RE PAR L'E                             | nt V Do<br>Libell<br>DIE / AT<br>MPLOYEU                       | onnées ayant u<br>lé<br>R (acc. du trav<br>R (maladie)                                   | ine valeur générale,<br>/ail) | collective<br>Saisie<br>Oui<br>Oui                      | Données           | valeur                       | ır          | <b>9</b><br><b>9</b><br><b>9</b> | 8 |
| Fil<br>Do                                                                                                    | Itres<br>onnées<br><i>R</i><br><i>R</i><br><i>C</i><br><i>M</i><br><i>M</i><br><i>M</i>           | ayant une va<br>echercher<br>OEF INDEM.<br>AINTIEN DU<br>AINTIEN DU<br>AINTIEN DU               | COMPL<br>SALAIF<br>SALAIF                     | ablisseme<br>EM. MALA<br>RE PAR L'E<br>RE PAR L'E<br>RE PAR L'E               | nt V Do<br>Libel<br>DIE / AT<br>MPLOYEU<br>MPLOYEU             | onnées ayant u<br>lé<br>R (acc. du trav<br>R (maladie)<br>R (maternité)                  | ine valeur générale,<br>vail) | collective<br>Saisie<br>Oui<br>Oui<br>Oui               | Données<br>Donnée | valeur<br>1,00               | ır          |                                  | 8 |
|                                                                                                    | Itres<br>onnées<br>(R<br>(R<br>(C)<br>(C)<br>(C)<br>(C)<br>(C)<br>(C)<br>(C)<br>(C)<br>(C)<br>(C) | ayant une va<br>echercher<br>OEF INDEM.<br>AINTIEN DU<br>AINTIEN DU<br>AINTIEN DU<br>AINTIEN DU | COMPL<br>SALAIF<br>SALAIF<br>SALAIF<br>SALAIF | ablisseme<br>EM. MALA<br>RE PAR L'E<br>RE PAR L'E<br>RE PAR L'E<br>RE PAR L'E | nt V Do<br>Libell<br>DIE / AT<br>MPLOYEU<br>MPLOYEU<br>MPLOYEU | onnées ayant u<br>lé<br>R (acc. du trav<br>R (maladie)<br>R (maternité)<br>R (paternité) | ine valeur générale,<br>/ail) | collective<br>Saisie<br>Oui<br>Oui<br>Oui<br>Oui<br>Oui | Données<br>Donnée | sans vale<br>Valeur<br>1,00  |             |                                  | 8 |

Si tous les salariés ne sont pas maintenus en cas d'arrêt, il est possible de l'indiquer directement dans la fiche salarié en Accueil/Informations/Salariés, onglet Valeurs, thème ARRET DE TRAVAIL.

# 3.2.2 Renseigner une absence en cas d'arrêt de travail

Renseigner une absence pour arrêt de travail si le module des absences est activé (Méthode préconisée)

### ÉTAPE 1 : aller en Salaires/Bulletins de salaire/Calcul

ÉTAPE 2 : sélectionner le salarié concerné

ÉTAPE 3 : cliquer sur "Absences" dans le menu ruban

ÉTAPE 4 : cliquer sur "Ajouter un arrêt de travail"

ÉTAPE 5 : choisir le type d'arrêt

ÉTAPE 6 : compléter la saisie de l'arrêt de travail

ÉTAPE 7 : cliquer sur "OK"

ÉTAPE 8 : cliquer sur "OK" dans la fenêtre des absences

Dans le bulletin de salaire, le maintien de salaire se déclenche automatiquement si le nombre de jours d'arrêt maladie maintenu n'est pas dépassé.

IDCC 2216

|   |                               |         | Part sa  | lariale  | Part pa | tronale |
|---|-------------------------------|---------|----------|----------|---------|---------|
|   | Libellé                       | Base    | Taux     | Montant  | Taux    | Montant |
| B | SALAIRE DE BASE               | 151,67  | 10,2583  | 1555,88  |         |         |
| B | HEURES ABSENCE MALADIE        | 140,00  | -10,2583 | -1436,16 |         |         |
| B | MAINTIEN MALADIE 100%         | 52,00   | 27,6185  | 1436,16  |         |         |
| B | POUR INFO : H SMIC RAG/MAL/AF |         |          | 151,67   |         |         |
| ۲ | TOTAL BRUT                    |         |          | 1555,88  |         |         |
| ۲ |                               |         |          |          |         |         |
| R | MALADIE TS                    | 1555,88 |          |          | 7,00 %  | 108,91  |
| R | SOLIDARITE AUTONOMIE TS       | 1555,88 |          |          | 0,30 %  | 4,67    |
| R | VIEILLESSE TA                 | 1555,88 | 6,90 %   | 107,36   | 8,55 %  | 133,03  |
| R | VIEILLESSE TS                 | 1555,88 | 0,40 %   | 6,22     | 1,90 %  | 29,56   |
| R | ACCIDENT DE TRAVAIL TS        | 1555,88 |          |          | 2,60 %  | 40,45   |
| R | ALLOCATIONS FAMILIALES TS     | 1555,88 |          |          | 3,45 %  | 53,68   |

### Renseigner une absence pour arrêt de travail manuellement dans le bulletin de salaire

### ÉTAPE 1 : aller en Salaires/Bulletins de salaire/Calcul

- ÉTAPE 2 : sélectionner le salarié concerné
- ÉTAPE 3 : aller sur dans l'onglet Valeurs mensuelles
- ÉTAPE 4 : aller dans le thème **ABSENCES**
- ÉTAPE 5 : saisir les absences sur le type d'absence rémunérée concerné
- ÉTAPE 6 : aller dans le thème **ARRÊT DE TRAVAIL**

ÉTAPE 7 : saisir le nombre de jours calendaires d'arrêt de travail sur une des données suivantes :

- MAINTIEN\_NBJ\_ACCTRAJ.STD NB DE JOURS CALENDAIRES D'ARRET ACC. TRAJ.
- MAINTIEN\_NBJ\_ACCTRAV.STD NB DE JOURS CALENDAIRES D'ARRET ACC. TRAV / MAL PROF
- MAINTIEN\_NBJ\_MALADIE.STD NB DE JOURS CALENDAIRES D'ARRET MALADIE

ÉTAPE 8 : aller dans l'onglet Bulletin

|   |                               |         | Part sa  | lariale  | Part pat | ronale  |
|---|-------------------------------|---------|----------|----------|----------|---------|
|   | Libellé                       | Base    | Taux     | Montant  | Taux     | Montant |
| B | SALAIRE DE BASE               | 151,67  | 10,2583  | 1555,88  |          |         |
| B | HEURES ABSENCE MALADIE        | 140,00  | -10,2583 | -1436,16 |          |         |
| B | MAINTIEN MALADIE 100%         | 52,00   | 27,6185  | 1436,16  |          |         |
| B | POUR INFO : H SMIC RAG/MAL/AF |         |          | 151,67   |          |         |
| ۲ | TOTAL BRUT                    |         |          | 1555,88  |          |         |
| ۲ |                               |         |          |          |          |         |
| R | MALADIE TS                    | 1555,88 |          |          | 7,00 %   | 108,91  |
| R | SOLIDARITE AUTONOMIE TS       | 1555,88 |          |          | 0,30 %   | 4,67    |
| R | VIEILLESSE TA                 | 1555,88 | 6,90 %   | 107,36   | 8,55 %   | 133,03  |
| R | VIEILLESSE TS                 | 1555,88 | 0,40 %   | 6,22     | 1,90 %   | 29,56   |
| R | ACCIDENT DE TRAVAIL TS        | 1555,88 |          |          | 2,60 %   | 40,45   |
| R | ALLOCATIONS FAMILIALES TS     | 1555,88 |          |          | 3,45 %   | 53,68   |

ÉTAPE 9 : valider le bulletin

# 4. GESTION DES CONGÉS PAYÉS SUPPLÉMENTAIRES POUR ANCIENNETÉ

# 4.1 Quels sont les salariés concernés ?

Tous les salariés ayant une ancienneté ininterrompue dans l'entreprise d'au moins 15 ans bénéficient de congés supplémentaires pour ancienneté.

| Ancienneté      | Congés supplémentaires acquis |
|-----------------|-------------------------------|
| Moins de 10 ans | 0 jour                        |
| De 10 à 14 ans  | 1 jours                       |
| De 15 à 19 ans  | 2 jours                       |
| 20 ans et plus  | 3 jours                       |

# 4.2 Comment mettre en place les congés payés supplémentaires pour ancienneté ?

Pour que le salarié acquiert des congés payés supplémentaires pour ancienneté, il faut le paramétrer dans la fiche salarié.

- ÉTAPE 1 : aller en Accueil/Informations/Salariés
- ÉTAPE 2 : sélectionner le salarié concerné
- ÉTAPE 3 : aller dans l'onglet Gestion du temps
- ÉTAPE 4 : aller dans l'onglet **Congés payés**
- ÉTAPE 5 : dans la zone "Congés payés ancienneté", choisir "JCP appliqué sur le mois d'ancienneté"
- ÉTAPE 6 : dans la zone "Nombre de jours par an", choisir JCP\_ANC\_2216.STD
- ÉTAPE 7 : enregistrer avec la disquette

|                                                   | 7                                                                             |                  |
|---------------------------------------------------|-------------------------------------------------------------------------------|------------------|
| Salariés (*) 🛞                                    | 4                                                                             |                  |
| G Filtres Présents entre 01/01/2020 et 31/01/2020 | COMMERCE DE LA PLACE MENSUEL_CDI DURENNE                                      | 10               |
| Ordre de présentation des salariés                | 3                                                                             |                  |
|                                                   | Etat civil Contrat Situation Règles sociales Règles fiscales Valeurs on du te | 2mps Cotisations |
|                                                   | Général Congés payés Valeurs Règles d'absence                                 |                  |
| 2                                                 | mois de clottere des CP moi                                                   |                  |
| APPRENTI - DELAURET Antoine                       | Périodicité d'acquisition A chaque bulletin 🔹                                 |                  |
| GERANT - MARCHAND Anne                            | Méthode de décompte Jours ouvrables (2,5 jours par mois)                      |                  |
| MENSUEL_CDD - LAFORET Sylvain                     | Prorata d'entrée-sortie Aucun 5                                               |                  |
| MENSUEL_CDI - DURENNE Anne-Lise                   |                                                                               |                  |
| OPTION_TPLEIN - FERRAGUN Marie                    | Prise des conges payes                                                        |                  |
|                                                   |                                                                               |                  |
|                                                   | Nombre de jours par an JCP_ANC_2216.STD V                                     |                  |
|                                                   | Report des congés payés 📃                                                     |                  |
|                                                   | Valorisation des congés payés                                                 |                  |
|                                                   | Règle de calcul des congés Choix le plus avantageux 🔻                         |                  |
|                                                   | Règle de calcul du maintien Jours moyens 🔹                                    |                  |
|                                                   | Base de calcul du maintien Mois en cours 🔹                                    |                  |
|                                                   | Taux de rémunération CP 10% 🔻                                                 |                  |
|                                                   | Brut de référence 5460,12 €                                                   |                  |
|                                                   | Régularisation en fin de période 🖌                                            |                  |
|                                                   |                                                                               |                  |

# 5. GESTION DES PRIMES

# 5.1 Mise en place de la prime annuelle

# 5.1.1 Quels sont les salariés concernés ?

Pour les salariés qui au moment du versement sont titulaires d'un contrat de travail en cours et 1 an d'ancienneté (6 mois si ouverture de l'établissement en cours d'année et dans ce cas la prime est proratisée). La prime est égale :

 100 % du salaire forfaitaire mensuel de novembre (heures supplémentaires exceptionnelles exclues) pour les salariés à temps complet (y compris en cas d'absences pour exercice du mandat syndical, d'absences rémunérées pour recherche d'emploi, d'absences pour congés payés, d'absences rémunérées dues à l'utilisation du compte-épargne temps, d'absences indemnisées pour maladie ou accident du travail, d'absences diverses autorisées par l'entreprise dans la limite de 10 jours/an, d'absences pour événements familiaux et pour soigner un enfant malade et pendant la durée du congé

IDCC 2216

légal de maternité, d'adoption et de paternité).

1/12 du salaire brut de base perçu au cours des 12 derniers mois précédant le versement de la prime en cas d'absences non énumérées ci-dessus, de départ à la retraite, d'appel sous les drapeaux, de retour du service militaire, de décès, de licenciement économique, de départ en congé non rémunéré suspendant le contrat de travail ou de retour en cours d'année d'un tel congé, ainsi que pour les salariés à temps partiel (en tenant compte, pour ces derniers, des avenants « complément d'heures » qui ont pu s'appliquer pendant cette période).

### 5.1.2 Comment déclencher la prime annuelle ?

Le paramétrage a été fait sur la base d'un versement de prime annuelle en décembre.

Pour modifier ce mois de versement :

ÉTAPE 1 : aller en Accueil/Informations/Collectif

ÉTAPE 2 : aller dans l'onglet **Données collectives** 

ÉTAPE 3 : aller dans le thème Mois de clôture

ÉTAPE 4 : sur la donnée **CLOT\_PR\_ANNU\_2216.STD** – MOIS DE VERSEMENT PRIME ANNUELLE – IDCC 2216 dans la zone "saisie", indiquer le mois de versement.

ÉTAPE 5 : enregistrer avec la disquette

Pour déclencher la prime annuelle dans le bulletin :

La prime annuelle se déclenchera sur le mois sélectionné, ou en cas de sortie pour licenciement économique, mise à la retraite ou départ volontaire à la retraite.

| Calcul du bulletin (*) 🛞         | -                                                                |                            |         |                    |          |         |
|----------------------------------|------------------------------------------------------------------|----------------------------|---------|--------------------|----------|---------|
| Salariés Valeurs mensuelles Bull | etin DSN 2                                                       |                            |         |                    |          |         |
| Salarié MENSUEL_CDI - D          | URENNE Anne-Lise Person de paye 01/12/2020 🚏 au 31/12/2020 🚏     | Date de paiement 27/12/202 | Date    | d'entrée 01/01/200 | 3 12     |         |
| Modèle de bulletin NC_CDI_COMMER | CE.STE Dispositif CALCUL STANDARD Mode de calcul CALCUL STANDARD | Statut Non cadre           | Ca      | égorie Employé     |          |         |
| pr_annu_2216                     |                                                                  |                            |         |                    |          | ₽ ▶     |
|                                  |                                                                  |                            | Part sa | ariale             | Part pat | ronale  |
| Code                             | Libellé                                                          |                            |         | Montant            |          | Montant |
| B SALBASE02.STD                  | SALAIRE DE BASE                                                  | 4,67                       | 10,2583 | 1555,88            | Í        |         |
| B PR_ANNUELLE_2216.STD           | PRIME ANNUELLE                                                   |                            |         | 270,00             |          |         |
| TULON_H.STD                      | POUR INFO : H SMIC RAG/MAL/AF                                    |                            |         | 151,67             |          |         |
| 7 T.STD                          | TOTAL BRUT                                                       |                            |         | 1825,88            |          |         |
| AC001.STD                        |                                                                  |                            |         |                    |          |         |
| R MALADIE_RG.STD                 | MALADIE TS                                                       | 1825,88                    |         |                    | 7,00 %   | 127,81  |
| R AUTONOMIE_RG.STD               | SOLIDARITE AUTONOMIE TS                                          | 1825,88                    |         |                    | 0,30 %   | 5,48    |
| R VIEIL_TA_RG.STD                | VIEILLESSE TA                                                    | 1825,88                    | 6,90 %  | 125,99             | 8,55 %   | 156,11  |
| R VIEIL_TS_RG.STD                | VIEILLESSE TS                                                    | 1825,88                    | 0,40 %  | 7,30               | 1,90 %   | 34,69   |
| R ACC_TRAV_RG.STD                | ACCIDENT DE TRAVAIL TS                                           | 1825,88                    |         |                    | 2,60 %   | 47,47   |
| R AF_RG.STD                      | ALLOCATIONS FAMILIALES TS                                        | 1825,88                    |         |                    | 3,45 %   | 62,99   |

# 5.2 Mise en place de la prime de responsabilité

### 5.2.1 Quels sont les salariés concernés

Les salariés bénéficiaires sont les chauffeurs-livreurs-encaisseurs percevant eux même le produit de la livraison.

### 5.2.2 Comment déclencher cette prime sur le bulletin ?

- ÉTAPE 1 : aller en Accueil/Bulletins de salaire/ Calcul
- ÉTAPE 2 : sélectionner le salarié concerné
- ÉTAPE 3 : aller dans l'onglet Valeurs mensuelles

ÉTAPE 4 : aller dans le thème Divers au brut

ÉTAPE 5 : sur La donnée **PR\_RESP\_2216\_ESPECE.STD** – MONTANT DES ESPECES ENCAISSEES – CALCUL PRIME RESPONSABILITE IDCC 2216, saisir le montant de la base de la prime

| Salariés Valeurs mensuelles Bulletin DSN                                                            |                     |           |                   |          |         |
|----------------------------------------------------------------------------------------------------|---------------------|-----------|-------------------|----------|---------|
| Salarié MENSUEL_CDI - DURENNE Anne-Lise Période de paye 01/01/2020 🚏 au 31/01/2020 🚏 Date de        | paiement 27/01/2020 | Date d    | 'entrée 01/01/200 | 03 泣     |         |
| Modèle de bulletin NC_CDI_COMMERCE.STE Dispositif CALCUL STANDARD Mode de calcul CALCUL STANDARD St | atut Non cadre      | Cate      | égorie Employé    |          |         |
| Rechercher                                                                                          |                     |           |                   |          | ₽ ▶     |
|                                                                                                    |                     | Part sala | ariale            | Part pat | ronale  |
| Libellé                                                                                             | Base                | Taux      | Montant           | Taux     | Montant |
| SALAIRE DE BASE                                                                                     | 151,67              | 10,2583   | 1555,88           |          |         |
| PRIME DE RESPONSABILITE                                                                             | 15000,00            | 0,001     | 15,00             |          |         |
| POUR INFO : H SMIC RAG/MAL/AF                                                                       |                     |           | 151,67            |          |         |
| 👏 TOTAL BRUT                                                                                        |                     |           | 1570,88           |          |         |
| 🟀                                                                                                   |                     |           |                   |          |         |
| R MALADIE TS                                                                                        | 1570,88             |           |                   | 7,00 %   | 109,96  |
| R SOLIDARITE AUTONOMIE TS                                                                           | 1570,88             |           |                   | 0,30 %   | 4,71    |
| R VIEILLESSE TA                                                                                     | 1570,88             | 6,90 %    | 108,39            | 8,55 %   | 134,31  |

# 5.3 Comment mettre des heures majorées à 5% sur le bulletin de salaire ?

Il s'agit d'une majoration de 5% du salaire horaire de base pour toute heure entre 21h et 22h.

ÉTAPE 1 : aller en Accueil/Bulletins de salaire/ Calcul

ÉTAPE 2 : sélectionner le salarié concerné

ÉTAPE 3 : aller dans l'onglet Valeurs mensuelles

ÉTAPE 4 : sur le thème Horaires, indiquer le nombre d'heures majorées de 5% sur la donnée **HMAJ005.STD** - H MAJOREES A 5%

| Salarié     MENSUEL_CDI - DURENNE Anne-Lise     Période de paye     01/01/2020     au     31/01/2020     Date de paiement     27/01/2020     Date d'entrée     01/01/2003       Modèle de builletin     NC_CDI_COMMERCE.STE     Dispositif     CALCUL STANDARD     Mode de calcul     CALCUL STANDARD     Statut     Non cadre     Catégorie     Employé |
|----------------------------------------------------------------------------------------------------|
| Modèle de bulletin NC_CDI_COMMERCE.STE Dispositif CALCUL STANDARD Mode de calcul CALCUL STANDARD Statut Non cadre Catégorie Employé                                                                                                    |
|                                                                                                    |
| Rechercher                                                                                                    |
| Part salariale Part patronale                                                                                                    |
| Libellé Base Taux Montant Taux Montant                                                                                                    |
| B SALAIRE DE BASE 151,67 10,2583 1555,88                                                                                                    |
| IB         HEURES MAJOREES A 5%         8,00         0,5129         4,10                                                                                                    |
| B         POUR INFO : H SMIC RAG/MAL/AF         151,67                                                                                                    |
| 8 TOTAL BRUT 1559,98                                                                                                    |
|                                                                                                    |
| ® MALADIE TS         1559,98         7,00 %         109,                                                                                                    |
| R         SOLIDARITE AUTONOMIE TS         0,30 %         4,                                                                                                    |
| R         VIEILLESSE TA         1559,98         6,90 %         107,64         8,55 %         133,                                                                                                    |
| ® VIEILLESSE TS         1559,98         0,40 %         6,24         1,90 %         29,                                                                                                    |

Les heures majorées ne s'ajoutent pas dans les compteurs Heures Indemnisées et Heures Travaillées car elles sont déjà comptabilisées.

Entre deux versions, des mises à jour du logiciel peuvent être opérées sans modification de la documentation. Elles sont présentées dans la documentation des nouveautés de la version sur votre espace client.